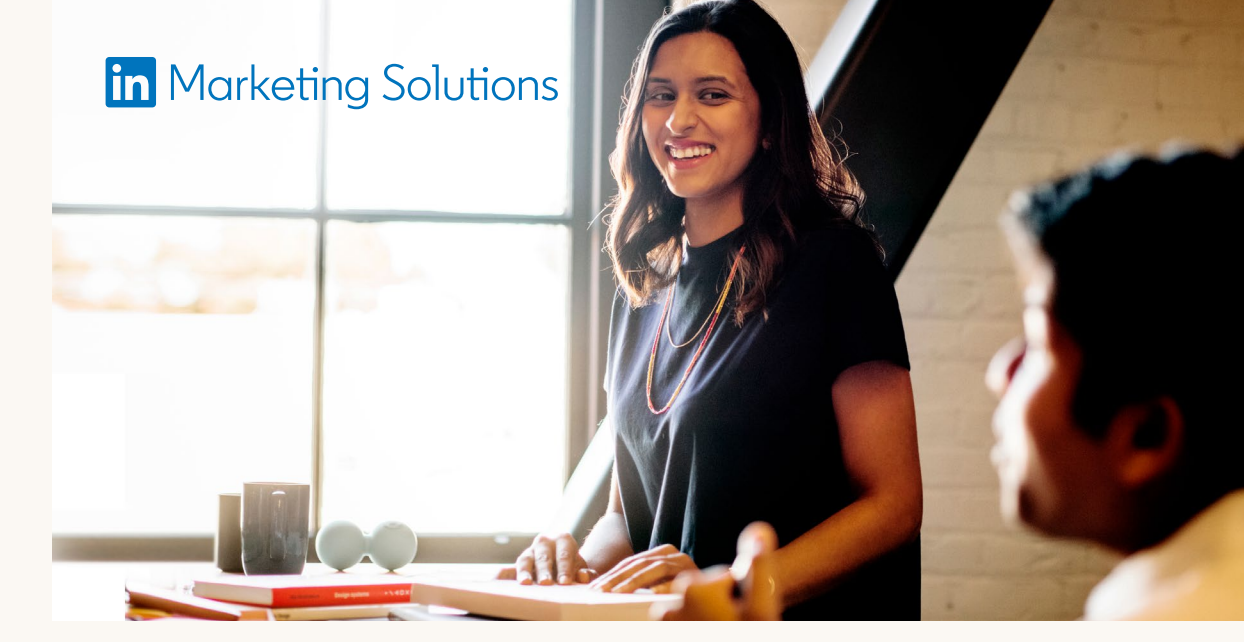

# LinkedIn Business Manager: Onboarding utilisateurs

Le processus d'onboarding sur LinkedIn Business Manager est facultatif et peut être réalisé quand votre organisation en ressent le besoin. Vous pouvez poursuivre vos opérations habituelles :

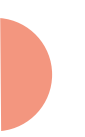

Vous n'avez pas besoin de recréer vos comptes publicitaires ou vos Pages. Ils peuvent être ajoutés facilement.

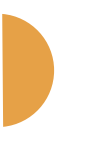

Vos campagnes en cours, votre facturation et vos intégrations de données ne seront pas modifiées.

Les utilisateurs des comptes publicitaires et des Pages conserveront leur accès. Vous devez simplement les inviter à rejoindre Business Manager.

### Conseils préalables

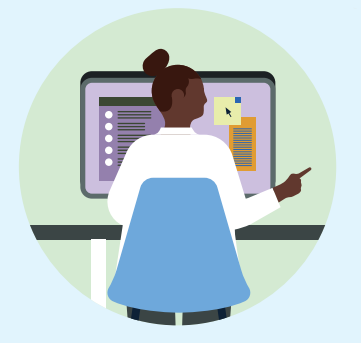

Identifiez un responsable de la coordination

Nous vous recommandons de choisir un responsable senior qui a une visibilité sur vos activités marketing payantes et organiques, et qui peut superviser et répartir l'ajout de différents comptes publicitaires, Pages et utilisateurs à votre compte Business Manager.

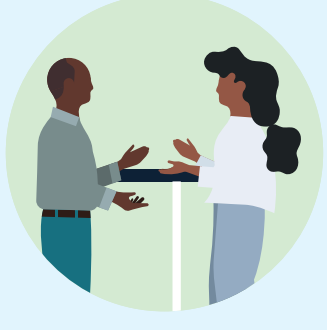

### Pensez à la configuration Business Manager qu'il vous faut

Un seul Business Manager alobal? Un par région ou marché clé? Un par unité commerciale ? Toutes ces options sont possibles, en fonction du contrôle sur les accès et de la visibilité alobale que vous souhaitez avoir.

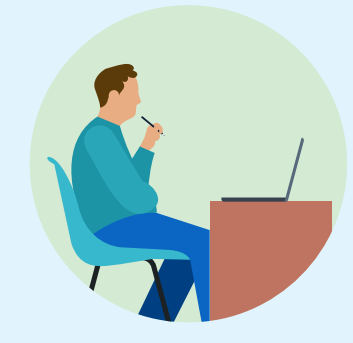

Identifiez les utilisateurs, les comptes publicitaires et les Pages

Dressez la liste des adresses e-mail professionnelles des

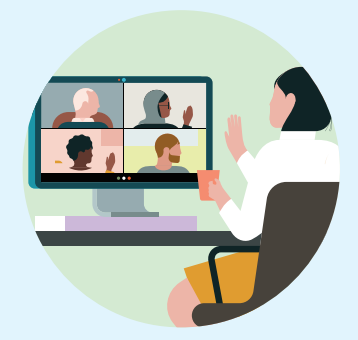

Si vous êtes une agence et que vous collaborez avec votre client, déterminez l'organisation qui sera propriétaire du compte

Une fois que les administrateurs ont ajouté des comptes et des Pages, ils peuvent facilement les consulter et inviter les personnes qui disposent déjà d'un accès à ces ressources.

employés qui disposent actuellement d'un accès aux comptes publicitaires et aux Pages que vous souhaitez ajouter.

### publicitaire que vous utiliserez conjointement.

Nous vous recommandons de choisir l'organisation qui aère la facturation. Nous pouvons faciliter le transfert de propriété via un processus d'assistance si les deux parties sont d'accord.

### Processus d'onboarding

# Étape 1 Invitez des utilisateurs à rejoindre Business Manager

| BUSINESS MANAGER                                                                                                    |             |                                                                                                    | 0 🔳                                                                                                    |
|----------------------------------------------------------------------------------------------------|-------------|----------------------------------------------------------------------------------------------------|----------------------------------------------------------------------------------------------------|
| Z<br>ZX Media<br>D: 013406779723<br>D: 013406779723<br>D: Home<br>A Proph<br>D: Portwas<br>Ø Ad accounts<br>Pages<br>Ø Matched audiences<br>E Reserve attribution<br>D: Billing documents<br>Ø Settings | People (26) | Invite people   X     Enter work email addresses   Image: Addresses     Image: Addresses   Image: Addresses     Contract   Image: Addresses     Contractor   Image: Addresses     Contractor   Image: Addresses     Contractor   Image: Addresses     Contractor   Image: Addresses     Image: Addresses   Image: Addresses     Image: Addresses   Image: Addresses | Determined of the second of the second of th |
|                                                                                                    |             | cel Mata Employee                                                                                                    | 1                                                                                                    |

Dressez la liste des adresses e-mail professionnelles des utilisateurs des comptes publicitaires que vous souhaitez ajouter. Peu importe que leurs adresses e-mail soient associées ou non à leur profil LinkedIn, mais ils doivent avoir un profil LinkedIn pour se connecter.

Trois rôles peuvent être attribués aux utilisateurs invités :

- Administrateur : en général, des marketeurs senior responsables de la gestion d'une équipe. Ils disposeront d'un accès complet à Business Manager.
- **Employé :** des membres d'équipe qui peuvent uniquement effectuer des actions sur les ressources spécifiques qui leur ont été attribuées.
- **Contractuel :** personnes externes ou ne faisant pas partie des employés, et qui peuvent uniquement effectuer des actions sur les ressources spécifiques qui leur ont été attribuées.

## Conseils

- Commencez par inviter d'autres administrateurs avant d'ajouter des comptes publicitaires ou des Pages.
- Informez vos équipes afin qu'elles s'attendent à recevoir les invitations.
- Vous pouvez copier un lien d'invitation unique par personne depuis Business Manager.

# Ajouter des comptes publicitaires à **Business Manager**

Dressez la liste des comptes publicitaires que vous souhaitez ajouter. Vous aurez besoin de l'ID à neuf chiffres des comptes publicitaires, disponible dans Campaign Manager.

Les Business Managers peuvent accéder aux comptes publicitaires de trois façons :

| Z                            |                                                                                                    |  |
|------------------------------|----------------------------------------------------------------------------------------------------|--|
| ZX Media<br>ID: 123456789123 | Add accounts by ID ×                                                                                                    |  |
| Q Home                       |                                                                                                    |  |
| A People                     | Enter IDs for ad accounts owned by your business. Ad account IDs can be<br>found on the Accounts page in Campaign Manager. Linkedin recommends<br>the billing party own the ad account. |  |
| E Partners                   | 123456789 123456789 123456789 123456789 123456789                                                                                                    |  |
| G Ad accounts                | 123456789 123456789 123456789 123456789 123456789                                                                                                    |  |
| Pages                        | 123456789 123456789 123456789 123456789 123456789                                                                                                    |  |
| Matched audiences            | 123456789 123456789 123456789 123456789 123456789<br>123456789 123456789 123456789 123456789 123456789<br>123456789 123456789 123456789 123456789 123456789                             |  |
| 🛃 Revenue attribution        |                                                                                                    |  |
| Billing documents            | Cancel Add                                                                                                    |  |
| 3 Settings                   | anna inbult.                                                                                                    |  |
|                              | Required account by CSV<br>Required accounts of additional for<br>other bactwares                                                                                                    |  |
|                              |                                                                                                    |  |

### Demander des comptes publicitaires que votre entreprise possède

à ces comptes publicitaires. Nous recommandons de définir factures en tant que propriétaire.

Demander l'accès Votre Business Manager obtiendra l'accès au compte publicitaire avec un rôle spécifique et vous pourrez y ajouter des utilisateurs. Utilisez cette option si le compte publicitaire appartient à une autre entreprise, mais que celle-ci ne compte pas l'ajouter à un Business Manager. **Recevoir l'accès** grâce à un partenaire Un autre Business Manager publicitaire et peut partager l'accès à votre Business

Manager pour que vous

Un chargé de compte existant sur le compte publicitaire doit approuver ces demandes. Une fois qu'elles sont approuvées, l'accès au compte publicitaire sera géré exclusivement depuis Business Manager. Cela signifie :

- Que les utilisateurs du compte publicitaire qui ont accepté l'invitation à Business Manager verront leurs accès transférés automatiquement sur Business Manager.
- Que Business Manager affichera tous les utilisateurs de vos comptes publicitaires qui n'ont pas encore été invités à rejoindre Business Manager. Ils resteront sur le compte publicitaire. À partir de Business Manager, les administrateurs peuvent les inviter, les supprimer de l'ensemble des comptes publicitaires, ou ne rien faire.

# • Conseils

- Si vous travaillez avec d'autres entreprises sur des comptes publicitaires, déterminez ensemble l'organisation qui doit être propriétaire du compte publicitaire. L'assistance LinkedIn peut vous aider à transférer un compte publicitaire d'un Business Manager à un autre.
- Informez les chargés de compte des comptes publicitaires qu'ils devront approuver ces demandes. Si possible, faites en sorte que les administrateurs Business Manager ajoutent les comptes publicitaires sur lesquels ils ont déjà le rôle de chargé de compte, afin qu'ils puissent s'approuver eux-mêmes.
- Seule un Business Manager peut posséder un compte publicitaire, mais le propriétaire peut en partager l'accès avec de nombreux autres Business Manager.

# Étape 3 Ajouter des Pages à Business Manager

Dressez la liste des Pages que vous souhaitez ajouter à Business Manager. Les Business Manager peuvent accéder aux Pages de trois façons :

| n BUSINESS MANAGER |                                                                                    |        | 0 Z |
|--------------------|------------------------------------------------------------------------------------|--------|-----|
| Z<br>X Media       | Add Page                                                                           | ×      |     |
| Home               | Q, ZX Media                                                                        | ×      |     |
| § People           | Company and school Pages<br>ZX Media<br>Inkedin.com/company/zxmdia                 |        |     |
| Partners           | <b>ZX Media USA</b><br>Iinkedin.com/company/zxmdiausa                              | _      |     |
| Pages              | Contention Company/2xmdia                                                          |        |     |
|                    | Showcase Pages       Integlia Product A       Integlia, com/company/zxmdia_product |        |     |
|                    | CX Media Product B<br>Inkedin.com/company/zxmdia_product                           |        |     |
| Billing documents  |                                                                                    |        |     |
|                    |                                                                                    | Cancel |     |
|                    |                                                                                    |        |     |
|                    |                                                                                    |        |     |
|                    |                                                                                    |        |     |

### Ajouter des Pages que votre entreprise possède

Votre Business Manager contrôle les utilisateurs et les autres entreprises qui peuvent accéder à ces Pages.

### Demander l'accès

Votre Business Manager obtiendra l'accès à la Page avec un rôle spécifique et vous pourrez y ajouter des utilisateurs. Utilisez cette option si la Page appartient à une autre entreprise, mais que celle-ci ne compte pas l'ajouter à un Business Manager.

### Recevoir l'accès grâce à un partenaire

Un autre Business Manager est propriétaire de la Page et peut partager l'accès à votre Business Manager pour que vous puissiez y ajouter vos utilisateurs.

Un Super Administrateur existant sur la Page doit approuver ces demandes. Pendant une courte période après le lancement, vous pouvez continuer de gérer les accès à partir de la Page, ce qui n'est pas le cas avec les comptes publicitaires. Cependant :

- Les utilisateurs de la Page existants qui ont accepté l'invitation à Business Manager verront leurs accès transférés automatiquement sur Business Manager.
- Business Manager affichera tous les utilisateurs de vos Pages qui n'ont pas encore été invités à rejoindre Business Manager.

### Ils resteront sur la Page. A partir de Business Manager, les administrateurs peuvent les inviter, les supprimer de l'ensemble

des Pages, ou ne rien faire.

## • Conseils

- Si vous établissez la propriété de la Page, vous devez inviter un Super Administrateur existant de la Page à Business Manager avant d'ajouter la Page.
- Seule un Business Manager peut posséder une Page, mais le propriétaire peut D en partager l'accès avec de nombreux autres Business Manager.

# Étape 4 Créer des partenariats Business Manager

Si vous travaillez avec d'autres entreprises sur plusieurs comptes publicitaires et Pages, les partenariats Business Manager sont le moyen le plus sûr et le plus efficace de collaborer. Les partenariats vous permettent de partager des comptes publicitaires et des Pages spécifiques entre des Business Managers, afin que chaque entreprise puisse gérer les accès de ses propres utilisateurs à ces ressources.

- Créez un partenariat en saisissant l'ID Business Manager de votre partenaire dans votre propre Business Manager.
- Après avoir créé le partenariat, sélectionnez les comptes publicitaires et les Pages spécifiques que vous souhaitez partager avec le Business Manager de l'entreprise, ainsi que les rôles que celle-ci peut attribuer à ses utilisateurs sur ces ressources.
- Votre partenaire peut également sélectionner et partager des comptes publicitaires et des Pages spécifiques avec votre Business Manager, vous permettant ainsi d'accorder des autorisations à vos utilisateurs sur ces comptes publicitaires et ces Pages.

| in BUSINESS MANAGER                                                                                                |                                 |                           |                           | Ø 🧌                                 |
|----------------------------------------------------------------------------------------------------|---------------------------------|---------------------------|---------------------------|-------------------------------------|
| z                                                                                                    | Partners (2)                    |                           | En                        | ter Business Manager ID Add Partner |
| ZX Media<br>ID: 123456789123                                                                                       | Q. Search by partner name or ID |                           |                           |                                     |
| for Home                                                                                                    | Partner name C                  | You shared                | They shared               |                                     |
| LA People                                                                                                    | Flexis cloud<br>ID: 123456789   | 1 Ad accounts<br>1 Page   | 30 Ad accounts<br>3 Pages | $\rightarrow$                       |
| E Partners                                                                                                    | Antelith<br>ID: 232123123       | 10 Ad accounts<br>2 Pages | 2 Ad accounts<br>0 Page   |                                     |
| Ad accounts Pages Ad accounts Pages Matched addences Matched addences Milling documents Billing documents Settings |                                 |                           |                           |                                     |
|                                                                                                    |                                 |                           |                           |                                     |
|                                                                                                    |                                 |                           |                           |                                     |

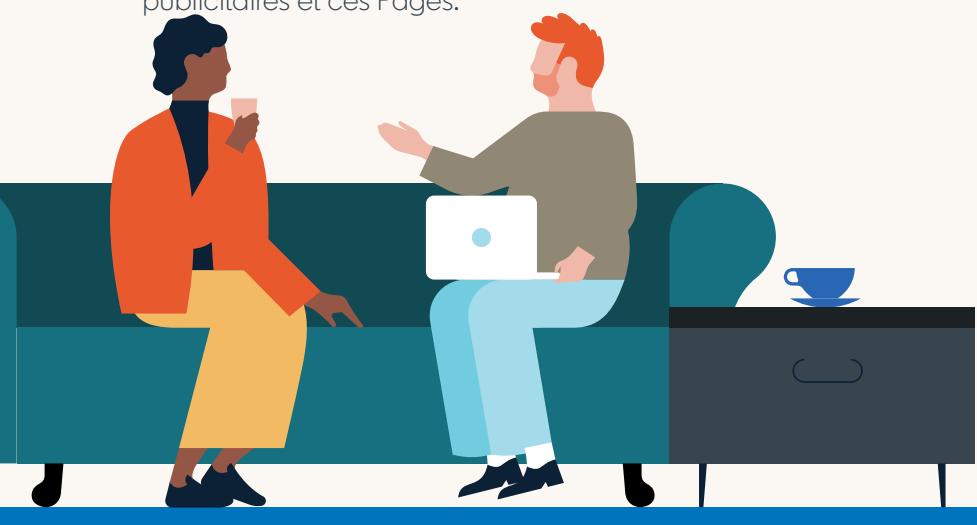

## - Conseil

Avant d'ajouter des comptes publicitaires ou des Pages, contactez les entreprises avec lesquelles vous travaillez en collaboration sur ces ressources. Informez-les de votre intégration à Business Managers, conseillez-leur de créer leur propre Business Manager et fournissez-leur votre ID Business Manager.

### LinkedIn Business Manager

## Linked in